## **Connecting to PACE-WIRELESS**

## For Wireless Access by Students, Faculty, & Staff

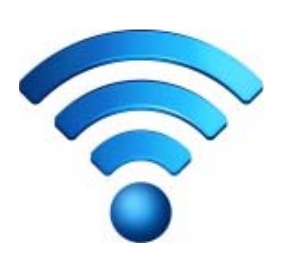

All mobile devices must register with our PACE-WIRELESS network in order to get access. Registration only needs to be completed once for each connecting device (limit of 5 devices per user). All first-time connections should be done via PACE-OPEN, but once registered, the device will then connect to PACE-WIRELESS.

**IMPORTANT:** The connecting device must support WPA2 enterprise encryption.

For more detailed connection instructions based on a specific device type or brand, visit <u>www.pace.edu/wireless</u>.

## **General Connection and Registration Steps**

- open your device's wireless settings and connect to PACE-OPEN
- launch your Internet browser and visit any Website **other than Google** (You will be redirected to the Pace wireless network login screen)
- type your MyPace Portal Username and Password in the fields provided
- click Log in (the Device Registration page will display)
- type in a description for your device (e.g. Phone, Tablet, Laptop)
- click Register (a security warning to accept certification authority (CA) will display)
- click Yes to install certificate (the Cisco Network Setup Assistant box will display)
- Follow all on-screen prompts and register your device
- click Exit (your device is now registered)
- open wireless settings and connect to PACE-WIRELESS
- type your MyPace Portal Username and Password if prompted
- accept the certificate when prompted

Have Inquiries? Contact the ITS Help Desk during normal business hours (<u>www.pace.edu/itshelpdesk</u>). Phone: (914)773-3333 / Email: <u>pacehelpdesk@pace.edu</u>

## How to check whether your device is registered on PACE-WIRELESS

**IMPORTANT:** You must be on the Pace network to complete these steps.

If you have tried to connect and register your device on the PACE-WIRELESS network at least once before, but are not sure if it is actually registered, you can check by logging in to your My Devices Portal from a device or computer already connected to the Pace oncampus network.

• Go to: <u>http://www.pace.edu/mydevices</u>

Note: You may get a warning about an untrusted website security certificate or connection. You can bypass this warning and continue.

- type your MyPace Portal Username and Password in the fields provided
- click Log in

| Add a New Device |             |                   | You only need to register a device ONCE. To add a device, please enter the Device ID (MAC Address) and a description ; then click submit to add the device. Please more information please click the help button or visit http://www.pace.edu /wireless. |        |     |       |   |
|------------------|-------------|-------------------|----------------------------------------------------------------------------------------------------|--------|-----|-------|---|
| Description      |             |                   |                                                                                                    |        |     |       |   |
| Submt Cancel     |             |                   |                                                                                                    |        |     |       |   |
| 1                | Your Device | s                 |                                                                                                    |        |     |       |   |
|                  | State       | Device ID         | Description                                                                                                    | Action |     |       |   |
|                  | -           | XX:XX:XX:XX:XX:XX | Dell E6430 Laptop                                                                                                    | Edit   | - I | Lost? | 🗐 |
|                  |             | XX:XX:XX:XX:XX:XX | Windows 8 Phone                                                                                                    | Edit   | T   | Lost? |   |
|                  |             |                   |                                                                                                    |        |     |       |   |

If registered, your device(s) will display on Your Devices list. The icons under the left "State" column represent the status of the device(s).

**PENDING:** Status appears as pending when you initially add a device in the My Devices Portal.

**REGISTERED:** Status appears as registered when you connect the device to PACE-WIRELESS and it is successfully granted access to the network.

• click **Sign Out** on the upper right corner of the page when done